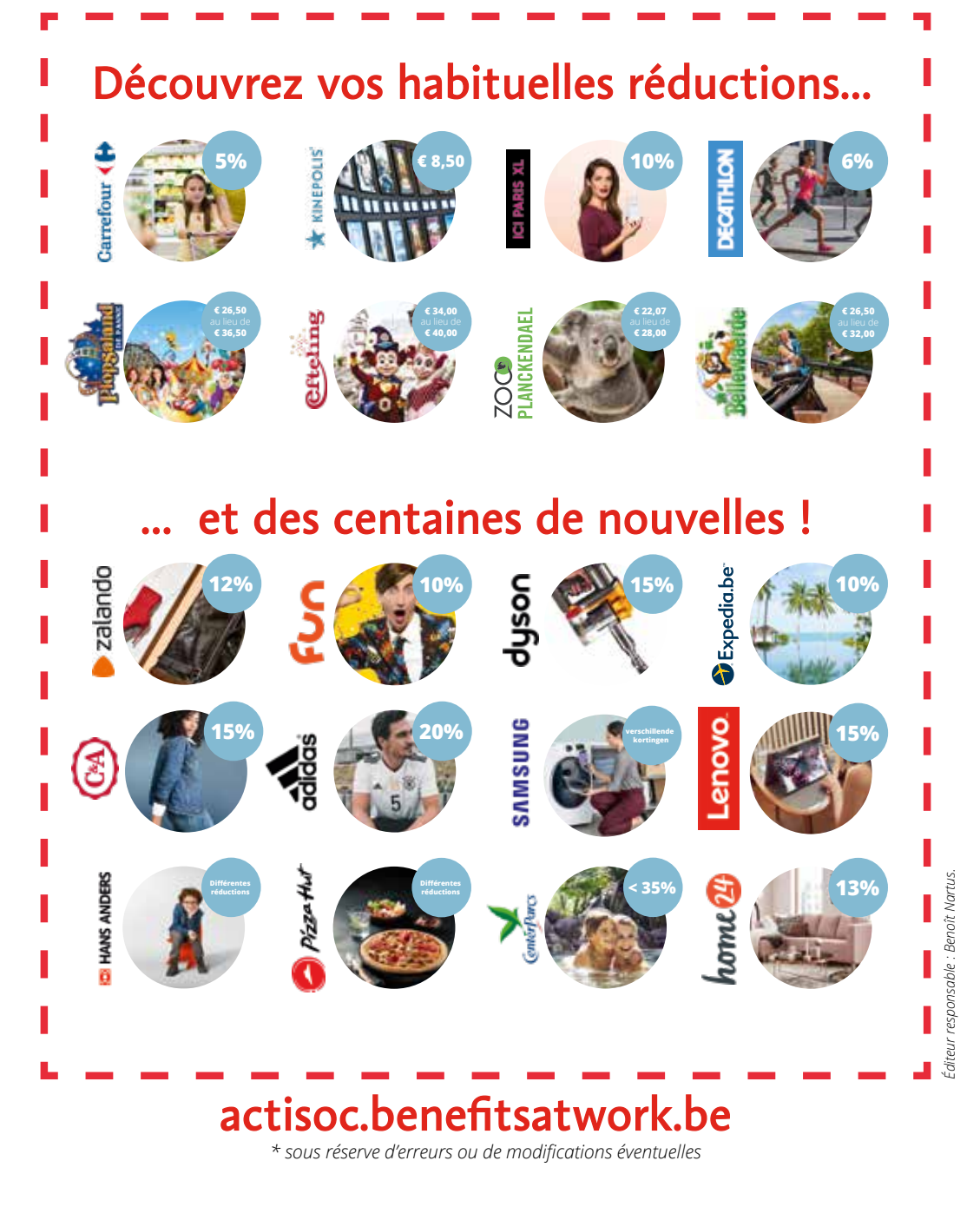

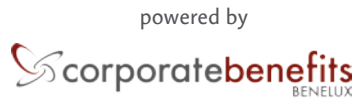

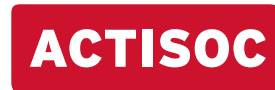

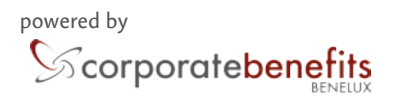

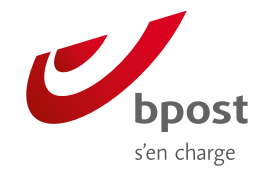

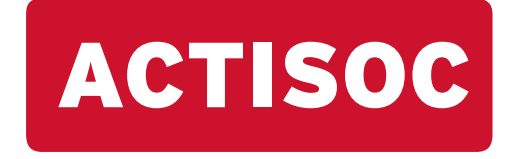

## **Actisoc Online 2.0**

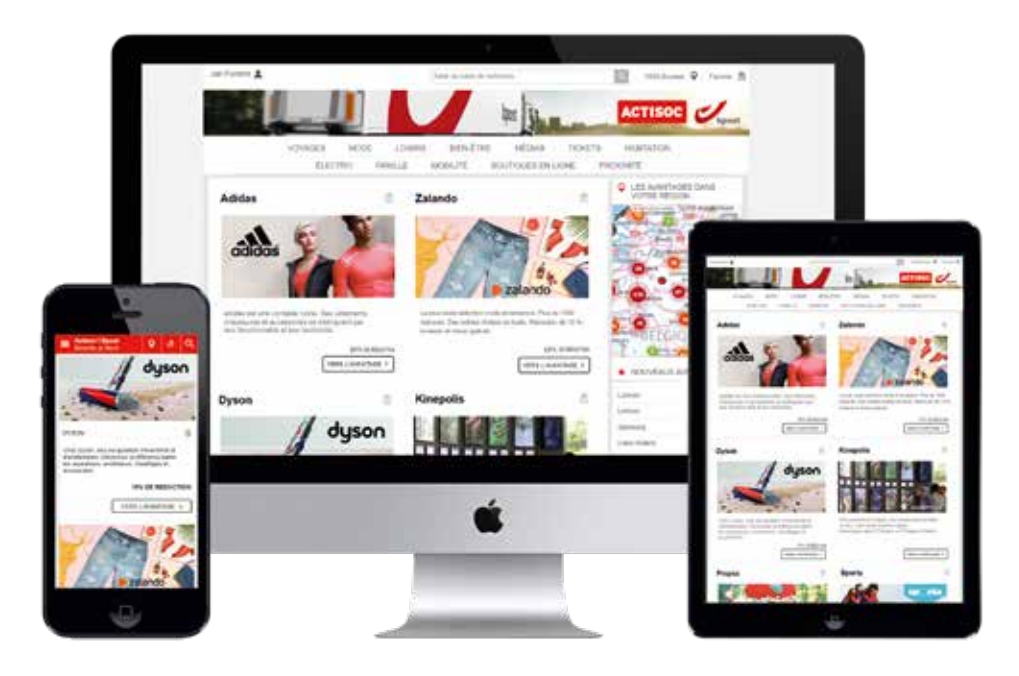

# **Comment puis-je m'enregistrer ?**

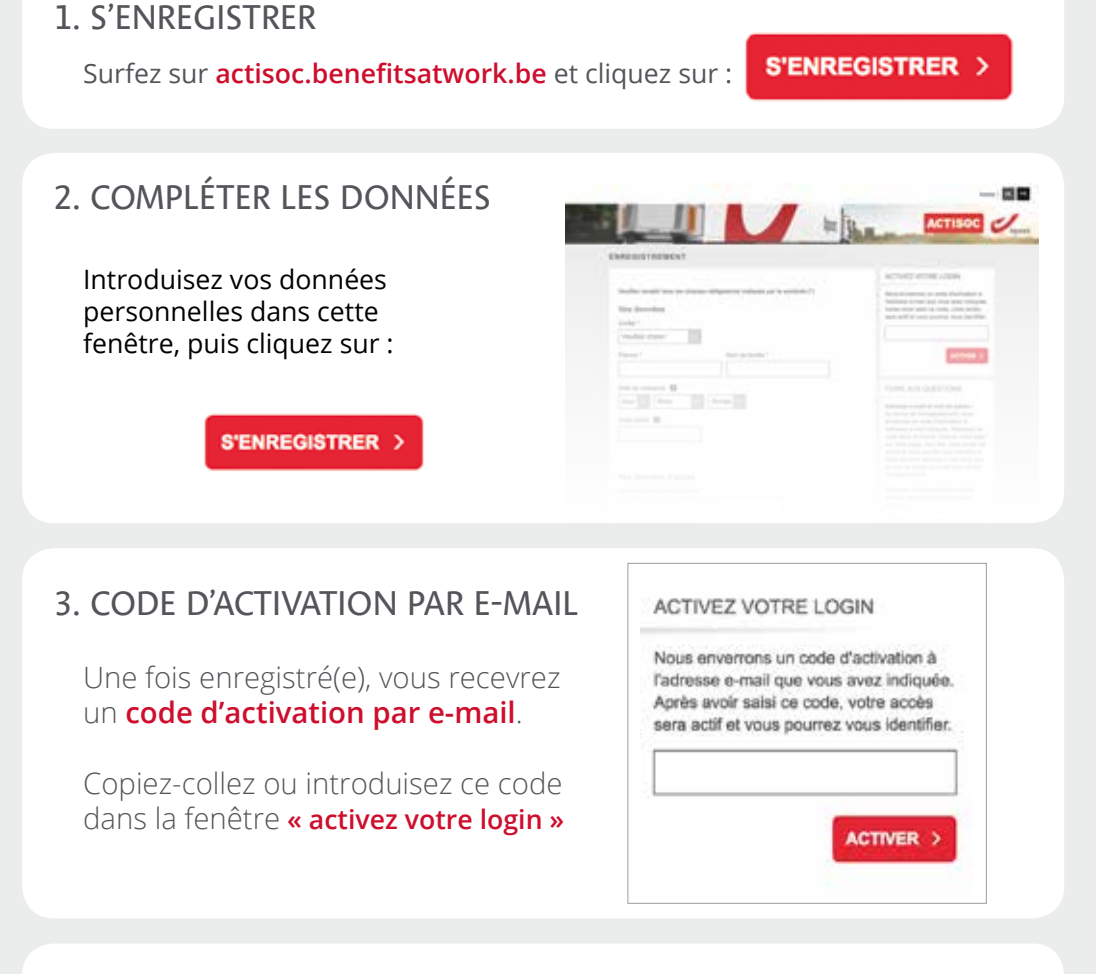

### 4. VOUS ÊTES À PRÉSENT ENREGISTRÉ(E)

Vous pouvez désormais vous connecter avec l'adresse e-mail et le mot de passe que vous avez renseignés.

Vous rencontrez un problème lors de votre enregistrement ? Envoyez un e-mail au Helpdesk de corporate benefits via support@benefitsatwork.be. Ils se feront un plaisir de vous aider !

## Disponible partout et à tout moment !

**Conseil :** installez l'icône Benefits at Work sur votre smartphone pour accéder directement au Site d'avantages Actisoc.

#### Procédure iOs (iPhone, iPad)

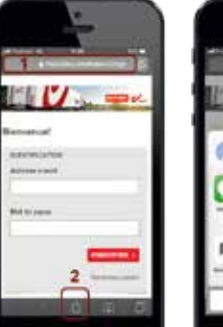

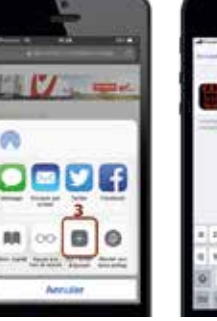

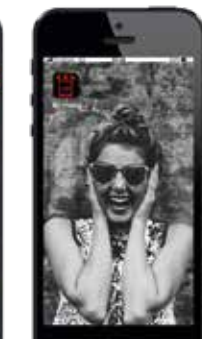

Cliquez ci-dessous sur l'icône avec la flèche.

Cliquez sur « Sur l'écran d'accueil ».

Vous pouvez à présent accéder directement au Site d'avantages via cette icône.

### Procédure Android (Samsung, Huawei, LG, OnePlus...)

trois boules.

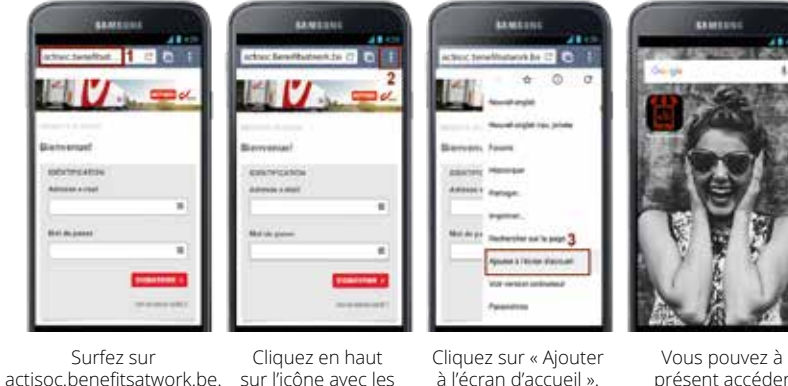

à l'écran d'accueil ».

Donnez un un

nom à votre

raccourci et

cliquez sur

« Ajouter ».

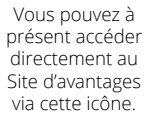